## **PROBLEMS SENDING OUT EMAILS IN OUTLOOK**

While in Outlook, Click on "TOOLS" and then on "ACCOUNTS" or "ACCOUNT SETTINGS."

Now double-click your email account (typically "youremailname@tcei.com").

| Account Settings                                                                                                    | X |
|----------------------------------------------------------------------------------------------------|---|
| <b>E-mail Accounts</b><br>You can add or remove an account. You can select an account and change its settings.                                                                                        |   |
| E-mail Data Files RSS Feeds SharePoint Lists Internet Calendars Published Calendars Address Books                                                                                                    |   |
| Name Type                                                                                                    |   |
| Ikoenig POP/SMTP (send from this account by default)   support@tcei.com POP/SMTP   LoKoenig@tceisupport.com Exchange                                                                                  |   |
| Selected e-mail account delivers new e-mail messages to the following location:<br>Change Folder Mailbox - Lori Koenig\Inbox<br>in data file C:\Documents and Settings\LoKoenig\\Outlook\outlook0.ost |   |
| Clos                                                                                                    | e |

The following window will open.

| Change E-mail Account                                 |                                      | ×                                                    |
|-------------------------------------------------------|--------------------------------------|------------------------------------------------------|
| Internet E-mail Settings<br>Each of these settings ar | e required to get your e-mail accour | nt working.                                          |
| User Information                                      |                                      | Test Account Settings                                |
| Your Name:                                            | Lori Koenig                          | After filling out the information on this screen, we |
| E-mail Address:                                       | lkoenig@tcei.com                     | button below. (Requires network connection)          |
| Server Information                                    |                                      |                                                      |
| Account Type:                                         | POP3                                 | Test Account Settings                                |
| Incoming mail server:                                 | mail.tcei.com                        |                                                      |
| Outgoing mail server (SMTP):                          | mail.tcei.com                        |                                                      |
| Logon Information                                     |                                      |                                                      |
| User Name:                                            | lkoenig                              |                                                      |
| Password:                                             | ****                                 |                                                      |
| F 🗹 F                                                 | Remember password                    |                                                      |
| Require logon using Secure                            | Password Authentication (SPA)        | More Settings                                        |
|                                                       |                                      | < Back Next > Cancel                                 |

Click on the "**More Settings**" button (near the bottom right corner of the window). A new window opens.

| Internet E-mail Settings                            | X |
|-----------------------------------------------------|---|
| General Outgoing Server Connection Advanced         |   |
| ✓ My outgoing server (SMTP) requires authentication |   |
| Our same settings as my incoming mail server        |   |
| O Log on using                                      |   |
| User Name:                                          |   |
| Password:                                           |   |
| Remember password                                   |   |
| Require Secure Password Authentication (SPA)        |   |
| Log on to incoming mail server before sending mail  |   |
|                                                     |   |
|                                                     |   |
|                                                     |   |
|                                                     |   |
|                                                     |   |
|                                                     |   |
|                                                     |   |
|                                                     |   |
|                                                     |   |
|                                                     |   |

Click on the "Outgoing Server" tab near the top of the window.

If there is no checkmark in the box that appears next to "**My outgoing server (SMTP) requires authentication**," click once in the box to insert a checkmark.

Click on the **"OK"** button at the bottom of the window.

Click "Next," then click "Finish," and then click "Close."

You can now send out emails.